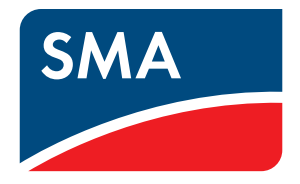

## Using DynDNS

Calling up the Sunny WebBox via the Internet

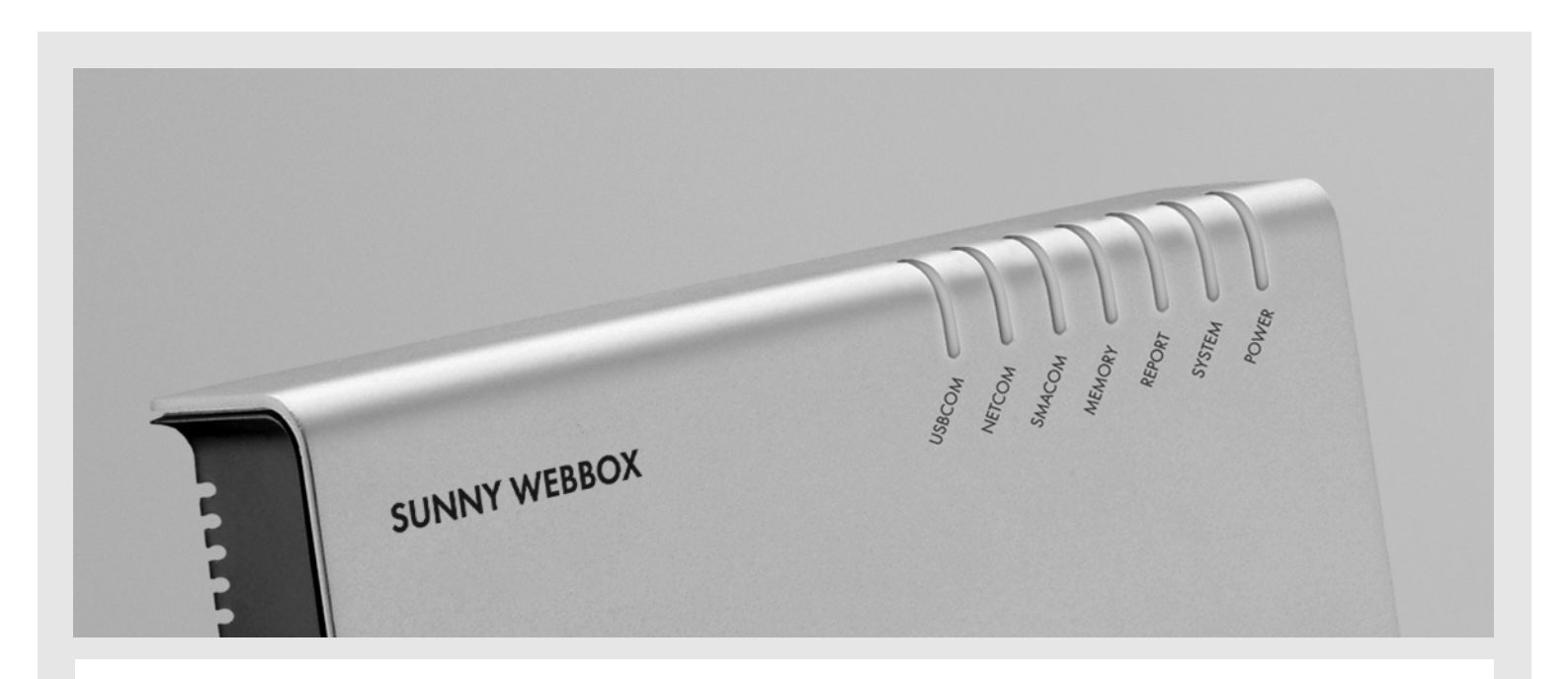

### Content

This document describes how to access your Sunny WebBox from any computer via the Internet. You can only access your Sunny WebBox directly via the Internet if you know the current IP address of the router to which your Sunny WebBox is connected. The IP address of your router can change if your Internet provider cuts the connection to your router.

This document describes two possible solutions to this problem:

- calling up the Sunny WebBox via the Sunny Portal (www.SunnyPortal.com)
- calling up the Sunny WebBox via an Internet address using DynDNS

In order to use DynDNS, you must use a router for Internet access.

## 1 Calling up the Sunny WebBox via the Sunny Portal

#### Prerequisite: access to Sunny Portal

If you do not yet have access to the Sunny Portal, you can register via your Sunny WebBox as described in the Sunny WebBox manual.

For more information on the Sunny Portal, see www.SunnyPortal.com.

#### Prerequisite: router is configured for port forwarding

Configure your router for port forwarding to Sunny WebBox as described in section "Set port forwarding" (page 13).

If you are registered in Sunny Portal, you can access your Sunny WebBox via Sunny Portal. The Sunny WebBox regularly transmits the current IP address and port assigned by your Internet provider to Sunny Portal. To call up your Sunny WebBox, click on the name of your Sunny WebBox on the "Configuration > Device overview".

| Device Overv | iew           |                     |               |
|--------------|---------------|---------------------|---------------|
| Device:      | Serial Nun    | nber: Devi          | ce Class: De  |
| Update       | Reset         |                     |               |
| Device 4     | Serial Number | Device Class        | Device Active |
| 150002132    | 150002132     | Sunny WebBox        | <b>~</b>      |
| 2000333615   | 2000333615    | Photovoltaic invert | er 🔗          |
| 2000333662   | 2000333662    | Photovoltaic invert | er 🔗          |
| 2000333664   | 2000333664    | Photovoltaic invert | er 🖌          |
|              |               | 1                   | -0            |
| 2000333678   | 2000333678    | Photovoltaic invert | er 🧡          |

# 2 Calling up the Sunny WebBox via an Internet address using DynDNS

If you do not wish to register in Sunny Portal, you can call up your WebBox via an Internet address using a DynDNS service. The DynDNS service can transfer the dynamic IP address of your Sunny WebBox to an Internet address. Some providers offer this service at no charge. These providers include, for example, www.dyndns.com and www.No-IP.com.

Prerequisites for using DynDNS:

- You use a router for Internet access.
- The Sunny WebBox has a fixed IP address and is not integrated into the network via DHCP (dynamically assigned IP addresses).

#### 2.1 Set up an Internet address at a DynDNS service

This section provides an example of how to set up a fixed Internet address at a DynDNS service. In the following example, we use the Internet address "wb08.homeip.net" at the DynDNS service "www.dyndns.com".

#### Router with an integrated DynDNS service

Many routers support DynDNS services. In this case, proceed as described in this section.

#### Router without an integrated DynDNS service

If your router does not support a DynDNS service, you can install a special program called a "DynDNS client" on your computer. The program must run continuously, or at least have an Internet connection once per day.

- 1. Call up www.dyndns.com.
- 2. Select "Create Account" in order to create a user account.

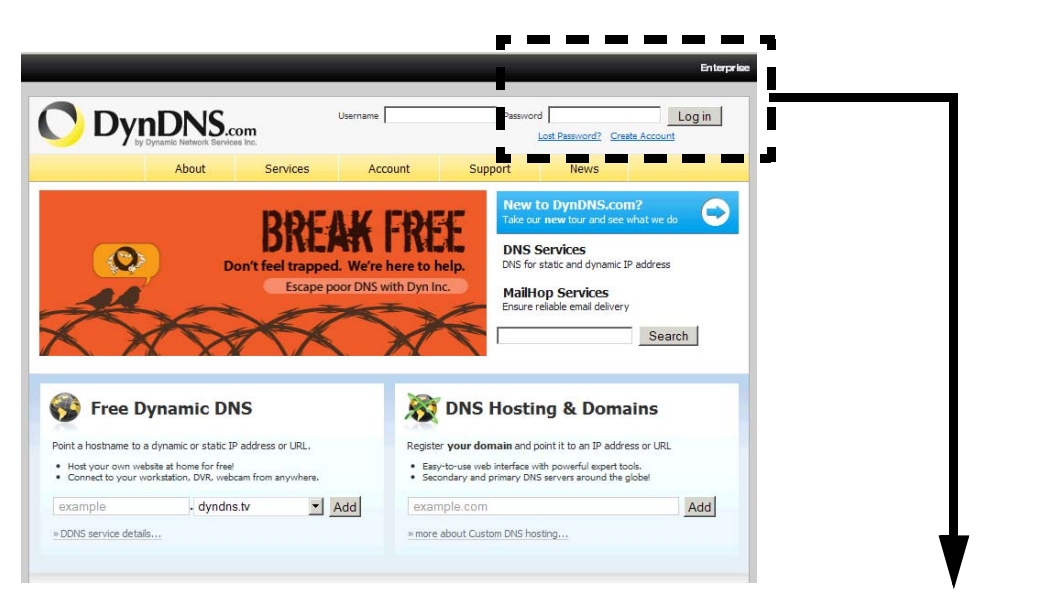

|          |                  | Enterprise               |
|----------|------------------|--------------------------|
| Password | d Lost Password? | Log in<br>Create Account |
| rt       | News             |                          |

| by Dynamic                                | Network Services Inc.                       | Services                                                                                  | Account                                                        | Sunnort  | News                       |              |
|-------------------------------------------|---------------------------------------------|-------------------------------------------------------------------------------------------|----------------------------------------------------------------|----------|----------------------------|--------------|
| y Account                                 |                                             | our mee                                                                                   |                                                                | Dapport  |                            | Password     |
| reate Account                             | Create an ac                                | count or                                                                                  | log in to co                                                   | ntinue   |                            | 1            |
| st Password?<br>My Cart<br><u>0 items</u> | Username:<br>Password:<br>Confirm password: |                                                                                           |                                                                | _        | Already Regist<br>Username | tered?       |
| earch                                     | Email:<br>Confirm email:                    |                                                                                           |                                                                | - 1      | Forgot your passw          | Log in vord? |
| Search                                    | Subscribe to:                               | <ul> <li>✓ DynDNS.cc<br/>(1 or 2 per</li> <li>✓ Dyn Inc. p</li> <li>✓ Remove H</li> </ul> | om newsletter<br>month)<br>ress releases<br>TML formatting fro | m email  |                            |              |
|                                           | Security Image:                             | <b>3</b> 0                                                                                | 0 2                                                            |          |                            |              |
|                                           |                                             | Enter the num                                                                             | bers from the abov                                             | e image: |                            |              |

The page for creating a user account will open.

- 3. Enter the desired user name in the "Username:" field.
- 4. Enter the desired password in the "Password:" field.
- 5. Re-enter the desired password in the "Confirm password:" field to confirm.
- 6. Enter the e-mail address in the "Email:" field. The entered e-mail address must be valid. You will receive an e-mail with a link that you can follow to activate your user account. If you do not click the link within 24 hours and activate your user account, the user account will be deleted.
- 7. Re-ender your e-mail address in the "Confirm email:" field to confirm.
- 8. If you do not wish to receive the latest news via e-mail updates, deactivate the "DynDNS.com newsletter (1 to 2 per month" field in the "Subscribe to:" area.
- 9. In the "Enter the numbers from above image:" field, enter the numbers indicated above the field.
- 10. Activate the "I agree with the acceptable use policy (AUP) and privacy policy." field if you accept the providers terms and conditions.

- 11. Select [Create Account] if you wish to submit the completed form.
- The DynDNS service will send you an e-mail to confirm your registration. It may take several minutes for the e-mail to arrive in your inbox.

|                                        | _               | _                           | _                   | _                   | _    | Enterprise Registry > |
|----------------------------------------|-----------------|-----------------------------|---------------------|---------------------|------|-----------------------|
|                                        | .com            |                             |                     |                     |      | Username              |
|                                        | About           | Services                    | Account             | Support             | News | Password              |
| One more step                          | to go           |                             |                     |                     |      | Log in                |
| We've sent an email to                 | , to ver        | ify your account.           | Please check your i | nbox and click on t | he   | 0                     |
| If you do not receive the email in the | next few minute | s you can try <u>resenc</u> | ling it.            |                     |      |                       |
| Thanks for choosing DynDNS.com!        |                 |                             |                     |                     |      |                       |

#### **Confirming registration**

You must confirm your registration within 48 hours in order to activate your DynDNS user account.

- 12. Open the e-mail from DynDNS in your e-mail inbox.
- 13. Click on the link inside the body of the e-mail in order to confirm your registration.
  - The www.dyndns.com home page will open. The "Account Confirmed" message indicates that your user account has been activated and is ready to be set up.

|                           |                                          |                                                   |                                     |                    |            | Enterprise > Registry >      |
|---------------------------|------------------------------------------|---------------------------------------------------|-------------------------------------|--------------------|------------|------------------------------|
|                           | DNS.com                                  |                                                   |                                     |                    |            | Username                     |
|                           | About                                    | Services                                          | Account                             | Support            | News       | Password                     |
| My Account                | Account                                  | Confirme                                          | d                                   |                    |            | lr                           |
| Create Account            |                                          |                                                   | ~                                   |                    |            | Last Barrused? Cents Account |
| Login                     | The account brytt has                    | been confirmed. Y                                 | ou can now <u>login</u> a           | nd start using you | r account. |                              |
| Lost Password?            | Cutting Charted                          |                                                   |                                     |                    |            |                              |
| My Cart<br><u>O items</u> | Create a dynamic <u>Create a dynamic</u> | <u>c DNS host with you</u><br>c DNS host within o | r own domain nam<br>ur Free domains | <u>e</u>           |            |                              |
| Search<br>Search          | Setup email serv     Register a domai    | i <u>ces</u><br>in nam <u>e</u>                   |                                     |                    |            |                              |

#### **Reserving an Internet address**

14. Log in to the DynDNS home page with your user name (your e-mail address) and password.

☑ Your user account page will open.

|                                                    | NIS                                                                                     |                                                                                                    | Logged In User                                                                             |
|----------------------------------------------------|-----------------------------------------------------------------------------------------|----------------------------------------------------------------------------------------------------|--------------------------------------------------------------------------------------------|
| by Dynar                                           | nic Network Services Inc.                                                               | -                                                                                                    | • <u>Log</u>                                                                               |
|                                                    | About Services                                                                          | Account Support                                                                                                 | News • My Se                                                                               |
| My Account                                         | DynDNS Account                                                                          |                                                                                                    |                                                                                            |
| My Services                                        | Mu Comison                                                                              | Differe                                                                                                    | Account Cattings                                                                           |
| My Services<br>Account Settings                    | My Services                                                                             | Billing                                                                                                    | Account Settings                                                                           |
| My Services<br>Account Settings<br>Billing         | My Services<br>View, modify, purchase, and<br>delete your services.                     | Billing<br>Update your billing<br>information, complete a<br>purchase, and view invoices.                       | Account Settings<br>Update your email address,<br>preferences, and delete your<br>account. |
| My Services Account Settings Billing My Cart Otems | My Services<br>View, modify, purchase, and<br>delete your services.<br>My Zones/Domains | Billing<br>Update your billing<br>information, complete a<br>purchase, and view invoices.<br>View Shopping Cart | Account Settings<br>Update your email address, spreferences, and delete your<br>account.   |

15. Select "Services".

☑ The "Services" page will open.

|                                           |                                             |                                                        |                               |                                 | Enterprise > Registry                                    |
|-------------------------------------------|---------------------------------------------|--------------------------------------------------------|-------------------------------|---------------------------------|----------------------------------------------------------|
|                                           |                                             |                                                        |                               |                                 | Logged In User<br><u>Log Out</u>                         |
|                                           | About S                                     | ervices Account                                        | Support                       | News                            | <u>My Services</u> My Cast                               |
| Services                                  | Services                                    |                                                        |                               |                                 | - My Cart                                                |
| Domain Services                           | We for a second second                      |                                                        |                               |                                 |                                                          |
| MailHop Services                          | management, world-class e-m                 | ail services, web redirection, an                      | d network                     | Why DynDNS.cor                  | n - why you should choose us                             |
| DNS Reliability                           | monitoring. All of our services             | include free email technical su                        | upport where                  | Lechnology Over                 | view - a peek behind the curtain                         |
| Dynamic DNS Pro                           | script off of a screen.                     |                                                        | redding d                     |                                 |                                                          |
| Internet Guide                            | Density Constant                            |                                                        |                               |                                 |                                                          |
| SSL Certificates                          | Domain Services                             | -                                                      |                               |                                 |                                                          |
| Pricing                                   |                                             |                                                        |                               |                                 |                                                          |
| My Cart<br><u>0 items</u>                 |                                             |                                                        |                               |                                 |                                                          |
|                                           | Dynamic DNS                                 | Custom DNS                                             | Domain I                      | Registration                    | Spring Server VPS                                        |
| Visit the forum for<br>DynDNS.com topics. | Service to track your dynami<br>IP address. | c Our dynamic and static DN<br>management tool for you | S Register no<br>r transfer e | ew domains or<br>existing ones. | From Web Servers to Gaming<br>Servers, Spring Server VPS |

16. Select "Dynamic DNS".

☑ The "Dynamic DNS Services" page will open.

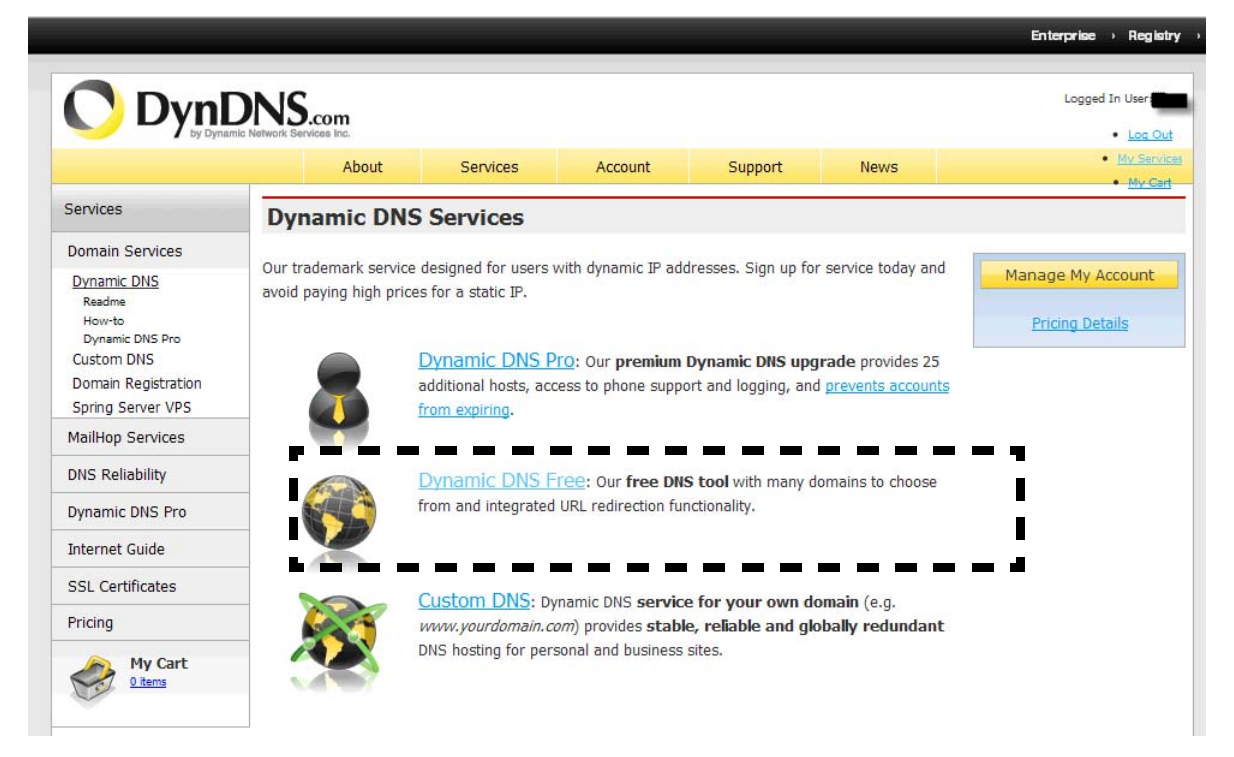

17. Select "Dynamic DNS Free".

☑ The "Dynamic DNS Free" page will open.

|                                                                                     | DNS.com                                                                                             |                                                                                        |                                                                                      |                                                                                                    |                                                              |   | Logged In User                                                                                                    |
|-------------------------------------------------------------------------------------|----------------------------------------------------------------------------------------------------|----------------------------------------------------------------------------------------|--------------------------------------------------------------------------------------|----------------------------------------------------------------------------------------------------|--------------------------------------------------------------|---|----------------------------------------------------------------------------------------------------|
|                                                                                     | About                                                                                               | Services                                                                               | Account                                                                              | Support                                                                                                  | News                                                         |   | • <u>My S</u>                                                                                                    |
| Services                                                                            | Dynamic DNS                                                                                         | Free                                                                                   |                                                                                      |                                                                                                    |                                                              |   |                                                                                                    |
| Domain Services<br>Dynamic DNS<br>Readme<br>How-to<br>Dynamic DNS Pro<br>Custom DNS | Dynamic DNS Free (DD<br>address, providing an e<br>mechanism which make<br>this service free to the | NS) allows you to cr<br>easy-to-remember U<br>es the hostname wo<br>ne Internet commun | eate a hostname t<br>RL for quick access<br>rk with your dynan<br>ity as we have don | hat points to your ho<br>s. We also provide a<br>nic IP address. <b>We</b><br>le so <b>for nearly 10</b> | ome or office IP<br>in update<br>continue to offer<br>years. |   | Get Started<br>Manage Hosts<br>Screenshot                                                                                                    |
| Domain Registration<br>Spring Server VPS                                            | Capabilities and Feat                                                                               | tures                                                                                  |                                                                                      |                                                                                                    |                                                              |   | Nerve B<br>States and a second second second second second second second second second second second second second second s                                                                                                    |
| MailHop Services<br>DNS Reliability                                                 | Get five (5) host     Forward web re     Configure MX re                                            | names in <u>88 availab</u><br>quests or mark host                                      | le domains for fre<br>offline for mainter                                            | ee.<br>nance or downtime.                                                                                |                                                              | = | Construction of the second of the second of |
| Dunamic DNC Pro                                                                     | - Configure Mix re                                                                                  |                                                                                        |                                                                                      |                                                                                                    |                                                              |   |                                                                                                    |

18. Select [Get Started].

Open the "Add New Hostname" page.

|                                                                                              | work Services Inc.                                      |                          |                                                             |                                                       |                                          | • <u>Log</u> Ou                                             |
|----------------------------------------------------------------------------------------------|---------------------------------------------------------|--------------------------|-------------------------------------------------------------|-------------------------------------------------------|------------------------------------------|-------------------------------------------------------------|
|                                                                                              | About                                                   | Services                 | Account                                                     | Support                                               | News                                     | My Servi     My Cervi                                       |
| Ay Account                                                                                   | Add New Hostr                                           | name                     |                                                             |                                                       |                                          | 1 Host Services                                             |
| My Services<br>Dynamic DNS Pro                                                               | Note: You currently don't<br>features. Paying for an Dy | have any ac<br>namic DNS | tive <u>Dynamic DNS Pro up</u><br>Pro upgrade will make tl  | <mark>grades</mark> in your ac<br>his form fully func | count. You cannot<br>tional and will add | t use some of our Host Service<br>I several other features. |
| SLA                                                                                          |                                                         |                          |                                                             |                                                       |                                          | -                                                           |
| Premier Support                                                                              | Hostn                                                   | ame:                     | •   dı                                                      | rrdns.org                                             | -                                        |                                                             |
| Zone Level Services<br>Domain registration and<br>transfer, DNS hosting,<br>MailHop services | Wildcard St<br>Service                                  | atus: D<br>Type: (       | isabled [ <u>Want Wildcard :</u><br>Host with IP address [] | <u>support?]</u> ]                                    |                                          | 1                                                           |
| Host Services<br>Dynamic DNS hosts, WebHop<br>URL Forwarding                                 |                                                         | ć                        | WebHop Redirect [?]<br>Offline Hostname [?]                 |                                                       |                                          |                                                             |
| Spring Server VPS<br>MailHop Outbound<br>Recursive DNS<br>Network Monitoring                 | IP Add                                                  | ress: [<br>              | se auto detected IP addr<br>TL value is 60 seconds.         | ess 157.917.159.<br>Edit TTL                          | <u>717.</u>                              |                                                             |
| SSL Certificates<br>Renew Services                                                           |                                                         |                          |                                                             |                                                       |                                          |                                                             |
| Auto Renew Settings<br>Sync Expirations                                                      | Mail Rou                                                | ıting: [                 | Yes, let me configure E                                     | mail routing. [?]                                     |                                          |                                                             |
| Account Settings                                                                             |                                                         |                          |                                                             |                                                       | Add To Cart                              | C.                                                          |
| Billing                                                                                      |                                                         |                          |                                                             | -                                                     |                                          | -                                                           |

- 19. Enter the desired name for the Internet address (e.g. wb08) in the "Hostname:" field.
- 20. Enter the desired main domain name in the drop down menu (e.g., homeip.net). The main domain is the ending of the name of your home page.
- 21. Activate "Host with IP address" in the "Service Type" area.
- 22. Select the link "Use auto detected IP address ..xxx.xxx.xxx" under the field "IP address". The numbers in the link (xxx.xxx.xxx) is the current IP address of your router.

I The current IP address of your router is automatically entered into the "IP Address" field.

No further settings are necessary on this page.

23. Select [Add To Cart]

☑ DynDNS will check whether the desired Internet address (here: wb08.homeip.net) is available. If the Internet address is available, a message will appear that DynDNS has created an Internet address under this name.

|                         | unic Network Services Inc.                       |                                                                                       |                                                                       |                                          |                          |        |
|-------------------------|--------------------------------------------------|---------------------------------------------------------------------------------------|-----------------------------------------------------------------------|------------------------------------------|--------------------------|--------|
|                         | About                                            | Services                                                                              | Account                                                               | Support                                  | News                     |        |
| y Account               | Shopping Ca                                      | rt                                                                                    |                                                                       |                                          |                          |        |
| ly Services             |                                                  |                                                                                       |                                                                       |                                          |                          |        |
| ccount Settings         |                                                  | wb09.hom                                                                              | eip.net added to ca                                                   | art. You must che                        | eckout to activate.      |        |
| illing                  | -                                                |                                                                                       |                                                                       |                                          |                          |        |
| illing Profile<br>earch | Free accounts<br>• To add more<br>• To get Dynam | allow only five Dyna<br>and enjoy <mark>additona</mark><br>nic DNS for <b>your ov</b> | mic DNS hosts.<br>I benefits for only \$1<br>vn domain, use <u>Cu</u> | 15.00 per year, <u>purc</u><br>stom DNS. | hase Dynamic DNS Pro 🍓 . |        |
|                         | Dynamic DNS He                                   | osts                                                                                  |                                                                       |                                          |                          |        |
| Search                  | wb09.homeip.r                                    | <u>iet</u>                                                                            |                                                                       | -                                        | remove                   | \$0.00 |
| 342                     |                                                  | coupons in the box                                                                    | holow and click "Ad                                                   | ld Counon".                              |                          |        |
|                         | Please enter                                     | Add Coup                                                                              |                                                                       |                                          | Sub-Total:               | \$0.00 |

#### 24. Select [Next].

☑ The "Free Services Checkout" page will open.

|                        | DNS.com             |                     |                       |                      |                | My Ca      | Logged In User |
|------------------------|---------------------|---------------------|-----------------------|----------------------|----------------|------------|----------------|
|                        | About               | Services            | Account               | Support              | News           |            |                |
| My Account             | Free Services       | Checkout            |                       |                      |                |            |                |
| My Services            |                     |                     |                       |                      |                |            |                |
| Account Settings       | Once you have confi | rmed the contents o | of your cart your ser | vices will be instan | tly activated. |            |                |
| Billing                |                     |                     | Service               |                      |                | Period     | Price          |
| Active Services        | Dynamic DNS Ho      | sts                 |                       |                      |                |            |                |
| Order History          | wb09.homeip.n       | <u>et</u>           |                       |                      |                |            | \$0.00         |
| Billing Profile        |                     |                     |                       |                      |                | Sub-Total: | \$0.00         |
| Billing Profile        |                     |                     |                       |                      |                |            |                |
| Billing Profile Search |                     |                     |                       |                      |                |            |                |

- 25. Select [Activate Services].
- The "Host Services" page will open and a message will indicate that the Internet page was successfully activated. The registration at DynDNS is now complete.

Always use "Log Out" to close the DynDNS page.

|                                        | DNS.com         |          |                |                     |         | Enterprice   Registry Logged In User My Cart My Sarvice: Log Out |
|----------------------------------------|-----------------|----------|----------------|---------------------|---------|------------------------------------------------------------------|
|                                        | About           | Services | Account        | Support             | News    |                                                                  |
| My Account                             | Host Services   |          |                |                     | Ad      | d New Hostname - <u>Host Update Log</u>                          |
| My Services                            |                 |          | wb09 homein r  | et successfully ac  | tivated |                                                                  |
| Dynamic DNS Pro                        |                 |          | - Woosmonicp.r | ice successivity ac | avated. |                                                                  |
| Internet Guide                         | Hostnan         | ne       | Service        | <u>Details</u>      |         | Last Updated                                                     |
| Premier Support<br>Zone Level Services | wb09.homeip.net | ł        | Host           |                     | Au      | ıg. 27, 2009 7:30 AM                                             |

#### Additional steps:

- If you have a single Sunny WebBox, set up the router for DynDNS as described in section 2.2 "Set up router for DynDNS" (page 12).
- If you have more than one Sunny WebBox device and you want to access each of them via an Internet address, you will need to establish a different HTTP port and FTP port for each Sunny WebBox. You can change the HTTP port on the user interface of the Sunny WebBox as described in the Sunny WebBox manual. You will not be able to set different FTP ports on the Sunny WebBox. This entails setting changes in the router that requires substantial knowledge of networks. Before adjusting the ports, contact your network administrator.

#### 2.2 Set up router for DynDNS

The settings for the router for DynDNS are described using the example of a router type like the "Linksys Compact Wireless G Broadband Router". Other routers, for example the "Dlink", can be set in a similar manner. Refer to your router manual to adjust the settings of your router.

- 1. Call up the router home page as described in the manual.
- 2. Open the settings page for Dynamic DNS.

In the example, the page is called "DDNS".

| LINKSYS*<br>A Division of Cisco Systems, Inc. |                                                                         |          |                                         |                        |                          | Firmwai        | re Version: v1.03.0 |
|-----------------------------------------------|-------------------------------------------------------------------------|----------|-----------------------------------------|------------------------|--------------------------|----------------|---------------------|
|                                               | Compact Wireless-G Broadband Router WRT54                               |          |                                         |                        |                          |                |                     |
| Setup                                         | Setup                                                                   | Wireless | Security                                | Access<br>Restrictions | Applications &<br>Gaming | Administration | Status              |
|                                               | Basic Setup                                                             | DDNS     | MAC A                                   | Address Clone          | Advanced Routing         |                |                     |
| DDNS<br>DDNS Service                          | DynDNS.o<br>User Name:<br>Password:<br>Host Name:<br>Status:<br>Connect |          | Testuser<br>wb08 homeip ne<br>lpdate OK | st.                    |                          | Help           | Cisco Systems       |
|                                               |                                                                         |          | Save                                    | Settings C             | Cancel Changes           |                | aulliu              |

3. Input the DynDNS service home page in the router.

In the example, select "DynDNS" in the drop down menu. The DynDNS service "www.dyndns.com" used in these instructions can also be accessed at "www.dyndns.org".

4. Enter the user name for your DynDNS user account in the router.

In the example, enter the user name in the "User Name:" field ("Testuser" in the current example).

5. Enter your DynDNS user account password in the router.

In the example, enter "Password:" as the password of your DynDNS user account.

6. Enter the Internet address in the router that you set up at the DynDNS service.

Enter the Internet address in the field "Host Name:" in the example. In the example in these instructions, the Internet address "wb08.homeip.net" was established.

7. Save settings.

Select "Save Settings" in the example.

- The router will re-start. The start-up will take approximately 30 seconds. During the start-up, the router will briefly disconnect the connection to the Internet.
- If the router does not re-start, set the router on continuous operation as described in the router manual. The router needs to be in continuous operation so that the router can transmit its current IP address to the DynDNS service.

#### Set port forwarding

The port forwarding settings are necessary so that the router can forward accesses of port 80 to the IP address of your Sunny WebBox.

- 8. Access the settings page for port forwarding on the router. Open the page "Applications & Gaming/Port Range Forwarding" in the example.
- 9. In the router, enable access to the Sunny WebBox, the HTTP port (TCP 80-80), and the FTP port. Click the option "Enabled" as show in the figure in the example.

| A Division of Cit        | CSYS <sup>®</sup><br>sco Systems, Inc. |                                             |              |                   |                        |                          | Firmwai                                                                                                    | re Version: v1.03.0 |  |
|--------------------------|----------------------------------------|---------------------------------------------|--------------|-------------------|------------------------|--------------------------|----------------------------------------------------------------------------------------------------|---------------------|--|
| Applications &<br>Gaming |                                        | Compact Wireless-G Broadband Router WRT54GC |              |                   |                        |                          |                                                                                                    |                     |  |
|                          |                                        | Setup Wirele:                               |              | less Security     | Access<br>Restrictions | Applications &<br>Gaming | Administration                                                                                                   | Status              |  |
| Port Rang                | ge Forwarding                          | Port R                                      | ange Forward | iing   Port Range | Triggering Di          | AZ.                      | Help                                                                                                    |                     |  |
| Арр                      | lication Name                          | Start                                       | ~ End Port   | Protocol          | To IP Addres           | s Enabled                | A STATE OF STATE OF STATE OF STATE OF STATE OF STATE OF STATE OF STATE OF STATE OF STATE OF STATE OF STATE OF ST |                     |  |
|                          | DNS 💌                                  | 53                                          | ~ 53         | TCP UDP           | 192.168.1.1            |                          |                                                                                                    |                     |  |
|                          | Finger 💌                               | 79                                          | ~ 79         | TCP UDP           | 192.168.1.1            |                          |                                                                                                    |                     |  |
|                          | FTP 💌                                  | 20                                          | ~ 21         | TCP UDP           | 192.168.220.1          | .00                      |                                                                                                    |                     |  |
|                          | POP3 💌                                 | 110                                         | ~ 110        | TCP UDP           | 192.168.1.1            |                          |                                                                                                    |                     |  |
|                          | SMTP -                                 | 25                                          | ~ 25         | TCP UDP           | 192.168.1.1            |                          |                                                                                                    |                     |  |
| snmp                     |                                        | 161                                         | ~ 161        |                   | 192.168.1.1            |                          |                                                                                                    |                     |  |
| telnet                   |                                        | 23                                          | ~ 23         | TCP UDP           | 192.168.1.1            |                          |                                                                                                    |                     |  |
| tftp                     |                                        | 69                                          | ~ 69         | TCP UDP           | 192.168.1.1            |                          |                                                                                                    |                     |  |
| web                      |                                        | 80                                          | ~ 80         | TCP UDP           | 192.168.1.1            |                          |                                                                                                    |                     |  |
| GWA                      |                                        | 5001                                        | ~ 5001       |                   | 192.168.220.1          | 02                       |                                                                                                    |                     |  |
| WebBox                   |                                        | 80                                          | ~ 80         | TCP UDP           | 192.168.220.1          | .00                      |                                                                                                    |                     |  |
|                          |                                        |                                             | ~            |                   |                        |                          |                                                                                                    |                     |  |

☑ The router is now set up for the DynDNS service.

You can now call up your Sunny WebBox from any computer via the Internet address that you have set up at the DynDNS service. In the example in this manual, this is the Internet address "wb08.homeip.net".

## 3 Troubleshooting

| Problem                                                                                 | Cause                                                                      | Corrective measures                                                                |
|-----------------------------------------------------------------------------------------|----------------------------------------------------------------------------|------------------------------------------------------------------------------------|
| No connection to the Sunny<br>WebBox via the Internet address<br>which has been set up. | A firewall is blocking the Sunny<br>WebBox port.                           | In the firewall, enable access to<br>the port that can access the Sunny<br>WebBox. |
|                                                                                         | The router is not properly configured for port forwarding.                 | Check your router settings.                                                        |
|                                                                                         | The access data for the DynDNS service are not set properly in the router. | Check your router settings.                                                        |